# **The Message Center**

MLab Wireframe 8/29/2006

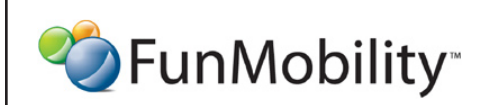

©2006 FunMobility All Rights Reserved. This document is private and confidential. \*\*This document is not a design specification nor are any design elements to scale\*\* Title: MLab Message Center Wireframe Version: v1-08292006-kp Created: August 2, 2006 Modified: August 29, 2006 (Kevin Puleo) Author: Kevin Puleo (kpuleo1@gmail.com)

1

#### Home

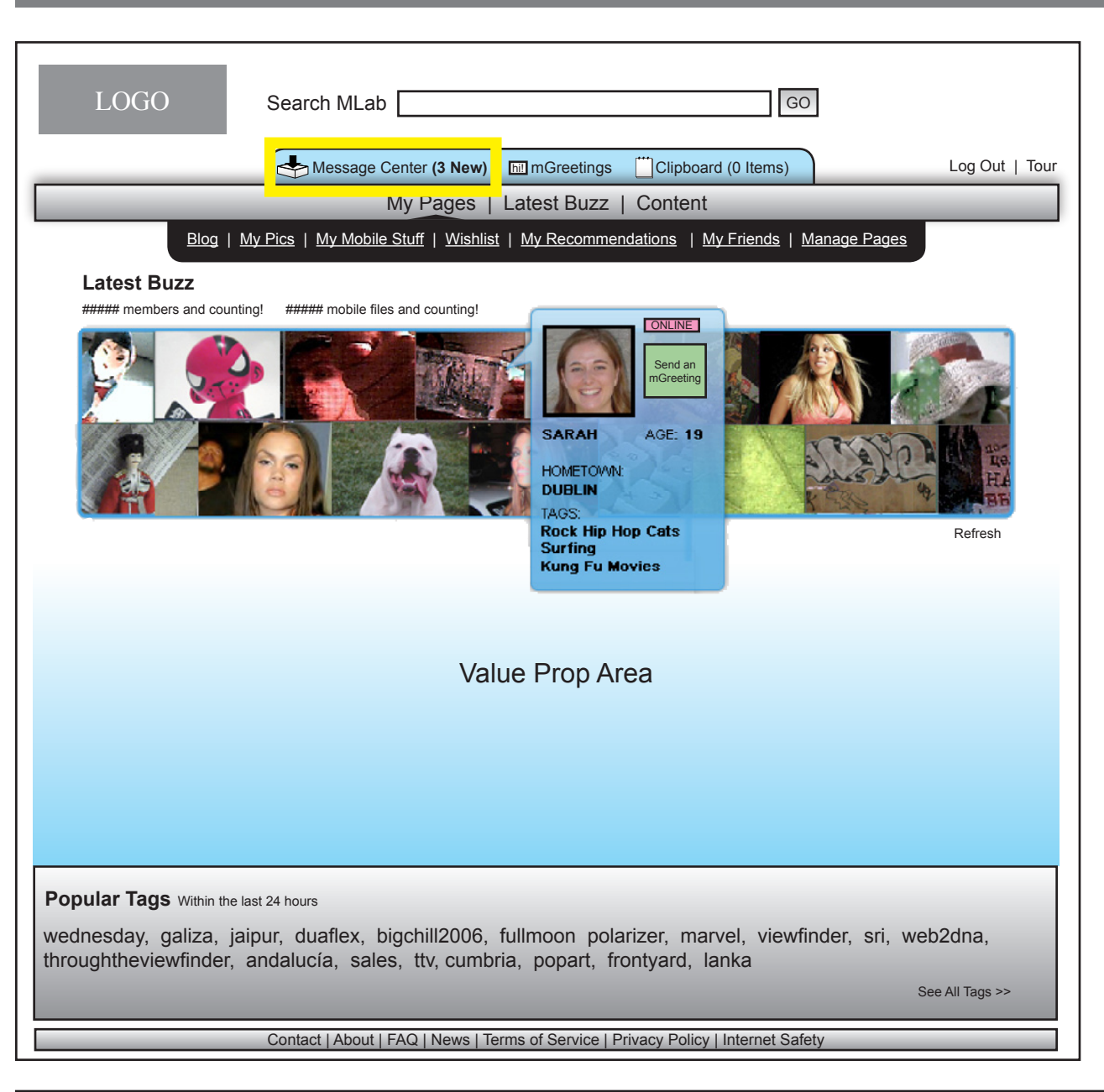

The message center is where all communications flow in and out of between friends and potential friends on the netowork

The message center is always pesistent when the user is logged in

If the user gets a new message the the message centerbutton/ link displays the number of new messsages in bold and in parens

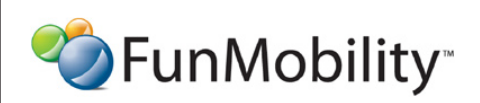

©2006 FunMobility All Rights Reserved. This document is private and confidential. \*\*This document is not a design specification nor are any design elements to scale\*\*

#### **General Inbox**

| LOGO                      | Search                     | MLab                                                 | GO                                     |                        |
|---------------------------|----------------------------|------------------------------------------------------|----------------------------------------|------------------------|
|                           | - Me                       | ssage Center <b>(3 New) 📶</b> mGr                    | reetings Clipboard (0 Items)           | Log Out   Tou          |
|                           | _                          | My Pages   Latest                                    | Buzz   Content                         |                        |
| <u>Blog</u>               | <u>My Pics</u>   <u>My</u> | <u>Mobile Stuff</u>   <u>Wishlist</u>   <u>My Re</u> | ecommendations   My Friends   Manag    | <u>e Pages</u>         |
| The Massage Conter        |                            |                                                      |                                        |                        |
|                           |                            |                                                      |                                        |                        |
| Compose a Message         | Inbox                      |                                                      |                                        |                        |
|                           | Select All   S             | Select None                                          | Search Message                         | es                     |
| > InBox (5)               | Delete                     | More Actions V                                       |                                        | Pri                    |
| - Sent Items              |                            | From                                                 | Subject                                | Date Received          |
| Invitations (1)           | ANT THE                    | Friend me me. Friend (15)                            | Subject Line                           | mm/dd/vvvv at 0:00 PM  |
| Knocks (2)                |                            |                                                      | Part of the last reponse sent is sho   |                        |
| mGreetings (1)            |                            |                                                      |                                        |                        |
| Comments (3)              |                            | me, FriendName (2)                                   | Subject Line                           | mm/dd/yyyy at 0:00 PM  |
| System messages (1)       |                            | 1                                                    | Part of the fast reponse sent is sho   |                        |
| Invite Friends Promo      |                            | FriendName                                           | Subject Line                           | mm/dd/yyyy at 0:00 PM  |
| invite i fielius i folilo |                            |                                                      | Part of the last reponse sent is sho   |                        |
| _                         |                            | FriendName                                           | Subject Line                           | mm/dd/www.at.0:00 PM   |
|                           |                            | Thendivanie                                          | Part of the last reponse sent is sho   | mm/dd/yyyy at 0.00 r m |
|                           |                            |                                                      |                                        |                        |
|                           |                            | FriendName                                           | Subject Line                           | mm/dd/yyyy at 0:00 PM  |
|                           |                            |                                                      | Part of the last reponse sent is sho   |                        |
|                           | 1200                       | me, FriendName (2)                                   | Subject Line                           | mm/dd/yyyy at 0:00 PM  |
|                           |                            | 4                                                    | Part of the last reponse sent is sho   |                        |
|                           |                            |                                                      |                                        |                        |
|                           |                            |                                                      |                                        |                        |
|                           |                            | < Previous                                           | 1   2   3   4   5   6   7   8   Next > |                        |

In the message center newness is denoted by bolding the section or message that is new. In addition, the menu items has number of messages in parens next to it i.e. Inbox (##)

The messages that go into the inbox are only from friends. The message center also tracks sent messages to friends

Purchase receipts go in general inbox

Selecting any menu items in the left column will refresh the content area of the page with the appropriate content and controls

The owner may delete messages and in the actions pulldown the owner can, mark a message as read or unread, and flag as spam or inappropriate

The owner can sort messages by sender, subject, and date recieved by selecting the approriate column in the list layout

Messages are threaded with the lineage of respondents and the number of replys in the the thread. Along with the subject a shoert snippet of the last message sent shows at this top level to give the user an indication of the message's contents

The messages will be paginated if the users inbox gets too long, probably around 50 messages per a page

The user may print the screen

--

\_\_\_

\_\_\_

The user may search their messages

🍫 Fun Mobility

©2006 FunMobility All Rights Reserved. This document is private and confidential. \*\*This document is not a design specification nor are any design elements to scale\*\*

## **General Inbox - Read Message**

| LOGO                 | Search MLab GO                                                                                                    |      |
|----------------------|----------------------------------------------------------------------------------------------------|------|
|                      | Message Center (3 New) 🕅 mGreetings 📋 Clipboard (0 Items)                                                                                                    | our  |
|                      | My Pages   Latest Buzz   Content                                                                                                    |      |
| Blog   1             | My Pics   My Mobile Stuff   Wishlist   My Recommendations   My Friends   Manage Pages                                                                                                    |      |
| The Message Center   | < Back to Inbox   Next Message >                                                                                                    |      |
| > In Boy (5)         | Delete More Actions                                                                                                    | rint |
| - Sent Items         | Subject (2)                                                                                                    |      |
| Invitations (1)      | MemmberName                                                                                                    |      |
| Knocks (2)           | dd/mm/yyyy at 0:00 PM Reply Add as Friend Block                                                                                                    |      |
| mGreetings (1)       | ONLINE MOBILE                                                                                                    |      |
| Comments (3)         | Am iure minibh eummy numsan utetuer iustin hent pratetu eriuscipit luptat prat. Ad erat.                                                                                                    |      |
| System Messages (1)  | Lummy nim inim quipsustrud te facin henit at esectetum estrud eraessim aliquis doloreet velendit aut<br>augait voloborem irit nulput volorem dolum adionsequat dui tet, quat veliquipit at, quam, con utat am il<br>ullandignim incilis cidunt iurem qui bla facin hent alisit num zzriusci |      |
| Invite Friends Promo |                                                                                                    |      |
|                      | Original message sent by me<br>dd/mm/yyyy at 0:00 PM                                                                                                    |      |
|                      | Am iure minibh eummy numsan utetuer iustin hent pratetu eriuscipit luptat prat. Ad erat.                                                                                                    |      |
|                      | Daply                                                                                                    |      |
|                      | керіу                                                                                                    |      |
|                      |                                                                                                    |      |
|                      |                                                                                                    |      |
|                      |                                                                                                    |      |
|                      |                                                                                                    |      |
|                      |                                                                                                    |      |
|                      |                                                                                                    |      |

When a message is double clicked on it opens up to reveal its contents

At this point the user may read, respond, delete, flag, etc the message

---

---

\_\_\_

Once an item is replied to it is noted in the sent items folder --

Any member may be blocked at anytime within the message center

If a user is not a friend already then the owner may add the user as a friend

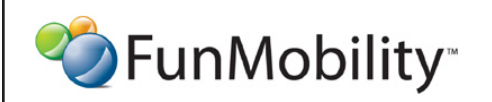

©2006 FunMobility All Rights Reserved. This document is private and confidential. \*\*This document is not a design specification nor are any design elements to scale\*\* Title: MLab Message Center Wireframe Version: v1-08292006-kp Created: August 2, 2006 Modified: August 29, 2006 (Kevin Puleo) Author: Kevin Puleo (kpuleo1@gmail.com)

4

# General Inbox - Reply to Message

| LOGO                 | Search MLab                                                                                                    |
|----------------------|----------------------------------------------------------------------------------------------------|
|                      | Message Center (3 New) Imm Greetings Clipboard (0 Items)                                                                                                    |
|                      | My Pages   Latest Buzz   Content                                                                                                    |
| <u>Blog</u>          | My Pics   My Mobile Stuff   Wishlist   My Recommendations   My Friends   Manage Pages                                                                                                    |
| The Message Center   | < <u>Back to Inbox   Next Message</u> >                                                                                                    |
| > InBox (5)          | Delete More Actions V                                                                                                    |
| - Sent Items         | Subject (2)                                                                                                    |
| Invitations (1)      | MemmberName                                                                                                    |
| Knocks (2)           | dd/mm/yyyy at 0:00 PM Reply Add as Friend Block                                                                                                    |
| mGreetings (1)       | ONLINE MOBILE                                                                                                    |
| Comments (3)         | Am iure minibh eummy numsan utetuer iustin hent pratetu eriuscipit luptat prat. Ad erat.                                                                                                    |
| System messages (1)  | Lummy nim inim quipsustrud te facin henit at esectetum estrud eraessim aliquis doloreet velendit aut<br>augait voloborem irit nulput volorem dolum adionsequat dui tet, quat veliquipit at, quam, con utat am il<br>ullandionim incilis cidunt iurem qui bla facin hent alisit num zzriusci |
| Invite Friends Promo |                                                                                                    |
|                      | Original message sent by me<br>dd/mm/yyyy at 0:00 PM                                                                                                    |
|                      | Am iure minibh eummy numsan utetuer iustin hent pratetu eriuscipit luptat prat. Ad erat.                                                                                                    |
|                      | Message (160 characters max.)                                                                                                    |
|                      |                                                                                                    |
|                      | Reply 160 charcters left                                                                                                    |
|                      | Contact   About   FAQ   News   Terms of Service   Privacy Policy   Internet Safety                                                                                                    |

When the owner selects the reply button a text field opens for the user to reply

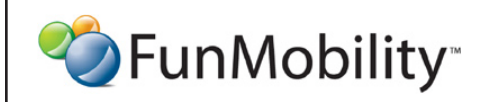

©2006 FunMobility All Rights Reserved. This document is private and confidential. \*\*This document is not a design specification nor are any design elements to scale\*\* Title: MLab Message Center Wireframe Version: v1-08292006-kp Created: August 2, 2006 Modified: August 29, 2006 (Kevin Puleo) Author: Kevin Puleo (kpuleo1@gmail.com)

5

# Compose a Message — MLab Message

| LOGO                 | Search MLab GO                                                                        |
|----------------------|---------------------------------------------------------------------------------------|
|                      | Message Center (3 New) ImmGreetings Clipboard (0 Items)                               |
|                      | My Pages   Latest Buzz   Content                                                      |
| <u>Blog</u>          | My Pics   My Mobile Stuff   Wishlist   My Recommendations   My Friends   Manage Pages |
| The Message Center   |                                                                                       |
| Compose a Message    | < Back to Inbox                                                                       |
|                      | Send as MLab Message                                                                  |
| > InBox (5)          |                                                                                       |
| Invitations (1)      | To: MemberName                                                                        |
| mGreetings (1)       | All messages may only be 160 charcters in length                                      |
| Comments (3)         | Subject                                                                               |
| System Messages (1)  | B I U <i>f</i> -T-T-T <sub>2</sub> T₂  ≟ ⊟ ⊡ ⊑ ≝ ≣ ≣ ⊒ <u>x</u> «Plain text           |
| Invite Friends Promo |                                                                                       |
|                      |                                                                                       |
|                      | Send 160 charcters left                                                               |
|                      | Contact   About   FAQ   News   Terms of Service   Privacy Policy   Internet Safety    |

A message may be sent to anyone on the network

---

--

--

---

A message can be sent as an Mlab message or as a text message. All messages can only be 160 characters in length

When composing the owner may select a friend visually to send to by selecting the To: button or the user may type in the name. As the letters are being typed the system should fill in automatically the closest best suggestion(s). An Mlab mssage may be sent o multiple recipients.

All MLab messages are HTML and there will be some WYSISW-YG controls to help the user compose

The user may embed an image from their Pic Gallery

When a user makes changes and hits another link before saving there will be an alert popup that communicates changes have been made with the actions save or lose changes

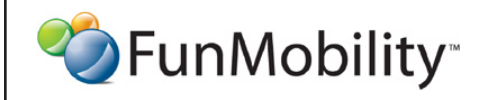

©2006 FunMobility All Rights Reserved. This document is private and confidential. \*\*This document is not a design specification nor are any design elements to scale\*\*

# Compose a Message — Text Message

| LOGO                 | Search MLab GO                                                                        |                |
|----------------------|---------------------------------------------------------------------------------------|----------------|
|                      | Message Center (3 New) 🕅 mGreetings ÜClipboard (0 Items)                              | Log Out   Tour |
|                      | My Pages   Latest Buzz   Content                                                      |                |
| <u>Blog</u>          | My Pics   My Mobile Stuff   Wishlist   My Recommendations   My Friends   Manage Pages |                |
| The Message Center   |                                                                                       |                |
| Compose a Message    | < <u>Back to Inbox</u>                                                                |                |
|                      | Send as MLab Message Send as TEXT Message                                             |                |
| > InBox (5)          |                                                                                       |                |
| Invitations (1)      | To: MemberName                                                                        |                |
| Knocks (2)           |                                                                                       |                |
| mGreetings (1)       | or, phone number                                                                      |                |
| Comments (3)         | All messages may only be 160 charcters in length                                      |                |
| System Messages (1)  | Subject                                                                               |                |
|                      |                                                                                       |                |
| Invite Friends Promo |                                                                                       |                |
|                      |                                                                                       |                |
|                      |                                                                                       |                |
|                      |                                                                                       |                |
|                      |                                                                                       |                |
|                      |                                                                                       |                |
|                      |                                                                                       |                |
|                      | Send 160 charcters left                                                               |                |
|                      |                                                                                       |                |
|                      |                                                                                       |                |
|                      |                                                                                       |                |
|                      |                                                                                       |                |
|                      | Contact   About   FAQ   News   Terms of Service   Privacy Policy   Internet Safety    |                |

A TEXT message may be sent to any friend in the user's network

When composing the owner may select a friend visually to send to by selecting the To: button or the user may type in the name. As the letters are being typed the system should fill in automatically the closest best suggestion(s). Only friends who are mobile enabled may receive text messages. Also, a text message can only be sent to one recipient at a time.

All Text messages are in ASCII

---

When a user makes changes and hits another link before saving there will be an alert popup that communicates changes have been made with the actions save or lose changes

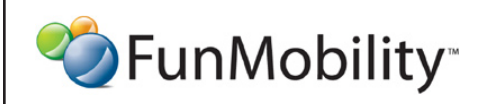

©2006 FunMobility All Rights Reserved. This document is private and confidential. \*\*This document is not a design specification nor are any design elements to scale\*\*

#### **Invitation Inbox**

| LOGO                                | Search ML           | ab<br><mark>ge Center (3 New)</mark><br>My Pages  <br><u>bile Stuff   Wishli</u> t | Im mGreetings <sup>[™]</sup> Clipboard (0 It<br>Latest Buzz   Content<br>st   <u>My Recommendations</u>   <u>My Frie</u> | ems)                       | Log Out   Tour |
|-------------------------------------|---------------------|------------------------------------------------------------------------------------|----------------------------------------------------------------------------------------------------|----------------------------|----------------|
| The Message Center                  |                     |                                                                                    |                                                                                                    |                            |                |
|                                     | Invitations         |                                                                                    | To date you have                                                                                                    | e sent 23 invitations with | 15 acceptances |
|                                     | Select All   Select | ct None                                                                            |                                                                                                    |                            | 5.1            |
| InBox (5)<br>> Invitations (2)      |                     | Member                                                                             | Subject                                                                                                    | Date Sent                  | Status         |
| - Sent<br>Knocks (2)                |                     |                                                                                    |                                                                                                    |                            |                |
| mGreetings (1)                      |                     | FriendName                                                                         | Subject Line<br>Part of the invitation sent is sho                                                                       | mm/dd/yyyy at 0:00 PM      | Pending        |
| Comments (3)<br>System Messages (1) |                     | FriendName                                                                         | Subject Line<br>Part of the invitation sent is sho                                                                       | mm/dd/yyyy at 0:00 PM      | Accepted!      |
| Invite Friends Promo                |                     |                                                                                    |                                                                                                    |                            |                |
|                                     |                     |                                                                                    |                                                                                                    |                            |                |
|                                     |                     |                                                                                    |                                                                                                    |                            |                |
|                                     |                     |                                                                                    |                                                                                                    |                            |                |
|                                     |                     |                                                                                    |                                                                                                    |                            |                |
|                                     |                     |                                                                                    |                                                                                                    |                            |                |
|                                     |                     |                                                                                    |                                                                                                    |                            |                |
|                                     |                     |                                                                                    |                                                                                                    |                            |                |
|                                     |                     |                                                                                    |                                                                                                    |                            |                |
|                                     | Contact   Abo       | ut   FAQ   News   T                                                                | erms of Service   Privacy Policy   Inter                                                                                 | net Safety                 |                |

When a member wants to become friends their invitation lands in the user's invitation inbox

The user may view the member's message, profile then choose whether or not to become friend

The actions on the invitations can be controlled individually or globally. So a user could send an acceptance letter to multiple users at once or one at a time.

double clicking on the message will open the message

---

---

Invitations should have a limited shelf life in the system of like 30 days

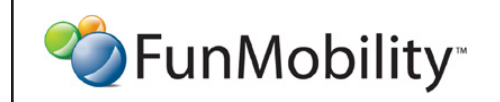

©2006 FunMobility All Rights Reserved. This document is private and confidential. \*\*This document is not a design specification nor are any design elements to scale\*\*

## **Invitation Inbox - View Message**

| LOGO                   | Search MLab GO                                                                                                    |
|------------------------|----------------------------------------------------------------------------------------------------|
|                        | Message Center (3 New) Im mGreetings Clipboard (0 Items)                                                                                                    |
|                        | My Pages   Latest Buzz   Content                                                                                                    |
| <u>Blog</u>   <u>M</u> | y Pics   My Mobile Stuff   Wishlist   My Recommendations   My Friends   Manage Pages                                                                                                    |
| The Message Center     |                                                                                                    |
| <                      | Back to Invitations   Next Invitation > To date you have sent 23 invitations with 15 acceptances                                                                                                    |
| InBox (5)              | Delete More Actions                                                                                                    |
| > Invitations (2)      | MemberName wants to be Friends!                                                                                                    |
| - Sent                 | MemmberName                                                                                                    |
| Knocks (2)             | dd/mm/yyyy at 0:00 PM Accept Decline Block                                                                                                    |
| mGreetings (1)         |                                                                                                    |
| Comments (3)           | Am iure minibh eummy numsan utetuer iustin hent pratetu eriuscipit luptat prat. Ad erat.                                                                                                    |
| System Messages (1)    | Lummy nim inim quipsustrud te facin henit at esectetum estrud eraessim aliquis doloreet velendit aut<br>augait voloborem irit nulput volorem dolum adionsequat dui tet, quat veliquipit at, quam, con utat am il<br>ullandiraim insilie eidunt iuram qui ble facin beat elisit num arriveri |
| Invite Friends Promo   |                                                                                                    |
|                        |                                                                                                    |
|                        |                                                                                                    |
|                        |                                                                                                    |
|                        |                                                                                                    |
|                        |                                                                                                    |
|                        |                                                                                                    |
|                        |                                                                                                    |
|                        |                                                                                                    |
|                        |                                                                                                    |
|                        |                                                                                                    |
|                        |                                                                                                    |
|                        |                                                                                                    |
|                        | Contact   About   FAQ   News   Terms of Service   Privacy Policy   Internet Safety                                                                                                    |

When the invitation is opened the owner may accept or decline the invitation

---

---

The owner may also flag the message as spam or inappropriate in the more actions pulldown.

The member can accept or decline with a custom message or system message

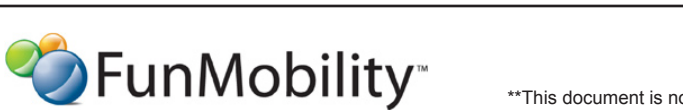

©2006 FunMobility All Rights Reserved. This document is private and confidential. \*\*This document is not a design specification nor are any design elements to scale\*\*

# Invitation Inbox - View Message (Reply)

| IOCO                 |                                                                                                    |
|----------------------|----------------------------------------------------------------------------------------------------|
| LUGU                 |                                                                                                    |
|                      | Message Center (3 New) I mGreetings Clipboard (0 Items)                                                                                                    |
|                      | My Pages   Latest Buzz   Content                                                                                                    |
| <u>Blog</u>          | My Pics   My Mobile Stuff   Wishlist   My Recommendations   My Friends   Manage Pages                                                                                                    |
| The Massaue Canto    | -                                                                                                    |
| The Message Cente    |                                                                                                    |
|                      | < <u>Back to Invitations</u>   <u>Next Invitation</u> > To date you have sent 23 invitations with 15 acceptances                                                                                              |
| InBox (5)            | Delete     More Actions     Y                                                                                                    |
| > Invitations (2)    | MemberName wants to be Friends!                                                                                                    |
| - Sent               | MemmberName                                                                                                    |
| Knocks (2)           | dd/mm/yyyy at 0:00 PM Accept Decline Block                                                                                                    |
| mGreetings (1)       |                                                                                                    |
| Comments (3)         | Am iure minibh eummy numsan utetuer iustin hent pratetu eriuscipit luptat prat. Ad erat.                                                                                                    |
| System Messages (1)  | Lummy nim inim quipsustrud te facin henit at esectetum estrud eraessim aliquis doloreet velendit aut augait voloborem irit nulput volorem dolum adionsequat dui tet, quat veliquipit at, quam, con utat am il |
| Invite Friends Promo |                                                                                                    |
|                      | Custom Message   System Message                                                                                                    |
|                      |                                                                                                    |
|                      | ·                                                                                                    |
|                      | 160 charcters loft                                                                                                    |
|                      | Accept                                                                                                    |
|                      |                                                                                                    |
|                      |                                                                                                    |
|                      |                                                                                                    |
|                      |                                                                                                    |
|                      |                                                                                                    |
|                      |                                                                                                    |
|                      | Contact   About   FAQ   News   Terms of Service   Privacy Policy   Internet Safety                                                                                                    |

When accepting or declining the user may choose between an automated or custom response

🍫 Fun Mobility

©2006 FunMobility All Rights Reserved. This document is private and confidential. \*\*This document is not a design specification nor are any design elements to scale\*\*

#### **Sent Invitations**

| LOGO                 | Ş           | Search ML                  | .ab                      |                                                    | GO                    |                |
|----------------------|-------------|----------------------------|--------------------------|----------------------------------------------------|-----------------------|----------------|
|                      |             | A Messa                    | ge Center <b>(3 New)</b> | mGreetings ÜClipboard (0 It                        | tems)                 | Log Out   Tour |
|                      |             | _                          | My Pages                 | Latest Buzz   Content                              |                       |                |
| <u>Blog</u>          | <u>My F</u> | <u>Pics</u>   <u>My Mo</u> | bile Stuff   Wishli      | st   My Recommendations   My Frie                  | ends   Manage Pages   |                |
| The Message Conto    |             |                            |                          |                                                    |                       |                |
| The wessage center   | Se          | nt Invitatio               |                          |                                                    |                       |                |
|                      | Se          |                            | iis                      |                                                    |                       |                |
|                      | Sel         | ect All   Sele             |                          |                                                    | View All              | T              |
| InBox (5)            |             |                            | Member                   | Subject                                            | Date Sent             | <u>Status</u>  |
| Invitations (1)      |             |                            |                          |                                                    |                       |                |
| -> Sent              |             |                            | FriendName               | Subject Line                                       | mm/dd/vvvv at 0:00 PM | Pendina        |
| Knocks (2)           |             | 302                        |                          | Part of the invitation sent is sho                 |                       | . onding       |
| Comments (3)         |             | MA.                        | FriendNome               | Cubicat Line                                       | mm/dd/ssay at 0:00 DM | Assessed       |
| System Messages (1)  |             |                            | Friendiname              | Part of the invitation sent is sho                 | mm/dd/yyyy at 0.00 PM | with Message   |
|                      |             | Q                          |                          |                                                    |                       |                |
| Invite Friends Promo | ן ר         |                            | FriendName               | Subject Line<br>Part of the invitation sent is sho | mm/dd/yyyy at 0:00 PM | Declined       |
|                      |             |                            |                          |                                                    |                       |                |
|                      |             |                            |                          |                                                    |                       |                |
|                      |             |                            |                          |                                                    |                       |                |
|                      |             |                            |                          |                                                    |                       |                |
|                      |             |                            |                          |                                                    |                       |                |
|                      |             |                            |                          |                                                    |                       |                |
|                      |             |                            |                          |                                                    |                       |                |
|                      |             |                            |                          |                                                    |                       |                |
|                      |             |                            |                          |                                                    |                       |                |
|                      | (           | Contact   Abo              | ut   FAQ   News          | Terms of Service   Privacy Policy   Inter          | rnet Safety           |                |

When the owner sends an invitation the invite goes to the sent folder under the invitations inbox.

Double clicking o the line item will open the text of the original message sent.

--

--

--

Acception status will be shown here. If the new friend accepts the invite that new friend is removed, after 30 days, from the sent box and placed in the friend network

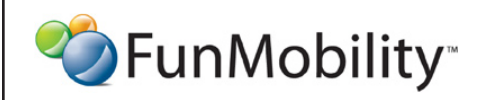

©2006 FunMobility All Rights Reserved. This document is private and confidential. \*\*This document is not a design specification nor are any design elements to scale\*\*

# Sent Invitations (Expanded)

| LOGO                                                  | Search MLab GO                                                                                                    |
|-------------------------------------------------------|----------------------------------------------------------------------------------------------------|
|                                                       | Message Center (3 New) Im mGreetings Clipboard (0 Items)                                                                                                    |
|                                                       | My Pages   Latest Buzz   Content                                                                                                    |
| <u>Blog</u>   <u>N</u>                                | <u>My Pics   My Mobile Stuff</u>   <u>Wishlist   My Recommendations</u>   <u>My Friends</u>   <u>Manage Pages</u>                                                                                                    |
| The Message Center                                    | < Back to Sent Invitations   Next Invitation >                                                                                                    |
|                                                       |                                                                                                    |
| InBox (5)<br>Invitations (1)<br>-> Sent<br>Knocks (2) | You Sent MemberName a Friend's Invitiation           MemberName<br>dd/mm/yyyy at 0:00 PM         Invitation Accepted!                                                                                                    |
| mGreetings (1)<br>Comments (3)<br>System Messages (1) | Am iure minibh eummy numsan utetuer iustin hent pratetu eriuscipit luptat prat. Ad erat.<br>Lummy nim inim quipsustrud te facin henit at esectetum estrud eraessim aliquis doloreet velendit aut<br>augait voloborem irit nulput volorem dolum adionsequat dui tet, quat veliquipit at, quam, con utat am il<br>ullandignim incilis cidunt iurem qui bla facin hent alisit num zzriusci |
| Invite Friends Promo                                  | Original message sent by me<br>dd/mm/yyyy at 0:00 PM<br>Am iure minibh eummy numsan utetuer iustin hent pratetu eriuscipit luptat prat. Ad erat.                                                                                                    |
|                                                       | Send a Message<br>All correspondence with this new friend will be done through your<br>general inbox from this point forward                                                                                                    |
|                                                       | Contact   About   FAQ   News   Terms of Service   Privacy Policy   Internet Safety                                                                                                    |

From this screen the user can see the status of her invites and the message the recipient sent back.

---

---

The owner may reply but from this point forward it would be like composing a new messae to a friend

Send a message only becomes available if the member had accepted the invitation

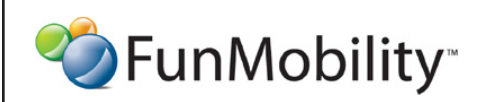

©2006 FunMobility All Rights Reserved. This document is private and confidential. \*\*This document is not a design specification nor are any design elements to scale\*\*

#### **Knocks Inbox**

| LOGO                                                  | Search MLab                                                                                                    |                                                            | G                                                            | 0                                           |                    |
|-------------------------------------------------------|----------------------------------------------------------------------------------------------------|------------------------------------------------------------|--------------------------------------------------------------|---------------------------------------------|--------------------|
|                                                       | Message Ce                                                                                                    | nter (3 New) ImmGree                                       | uzz   Content                                                | Log C                                       | Dut   Tour         |
| Biog  <br>The Message Cente<br>InBox (5)              | <u>My Pics</u>   <u>My Mobile S</u><br>r<br>  Knocks                                                                                                    | <u>stuff   Wishlist   My Rec</u>                           | ommendations   <u>My Friends</u>   j                         | <u>Manage Pages</u>                         |                    |
| Invitations (1)<br>> Knocks (2)                       | Select All   Select No                                                                                                    | ne                                                         | You ha                                                       | ave 8 Knocks Left <u>Wh</u>                 | at's This?         |
| mGreetings (1)<br>Comments (3)<br>System Messages (1) | Mer       Image: Constraint of the second second secon | n <u>ber Subject</u><br>ndName MemberNa<br>ndName MemberNa | ime has knocked on your door<br>ime has knocked on your door | Date Sent<br>mm/dd/yyyy at<br>mm/dd/yyyy at | 0:00 PM<br>0:00 PM |
|                                                       | 1                                                                                                    |                                                            |                                                              |                                             |                    |
|                                                       |                                                                                                    |                                                            |                                                              |                                             |                    |
|                                                       | Contact   About   E                                                                                                    | AO I News   Terms of Sen                                   | vice   Privacy Policy   Internet Sat                         | fetu                                        |                    |

Knocks appear in th knock inbox, here the user may view the knocker's profile or remove them from their inbox

--

\_\_\_

The user only has a cetain ammount of knocks they can use at a time. So if the user sends a knock it is debited from their knock allotment on the flip side if the owner receives a knock they are credited with a knock. So if the max number of knocks is 10 and th user sends to they are at 8 left but if they receive a knock they are bumped to 9.

Knocks get cleared and credited back to the user when either one of these events happen: 1) The knock recipient visits the knocker's profile 2) The knock expires after a certain amount of time due to inactivity (7 Days)

If the user runs out of knocks they must either send a message or invitaion to the recipient to communicate.

Selecting the knock will take the user to the sender's profile page

Contact | About | FAQ | News | Terms of Service | Privacy Policy | Internet Safety

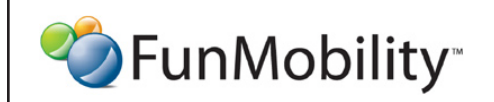

©2006 FunMobility All Rights Reserved. This document is private and confidential. \*\*This document is not a design specification nor are any design elements to scale\*\*

# mGreetings Inbox

| Image: Content (3 New) Image: Clipboard (0 Item) Lag Out   Tour   My Pages Latest Buzz Content   The Message Center   Marge: Clipboard (0 Item) My Friends Marge: Pages   The Message Center   Marge: Clipboard (0 Item) My Friends Marge: Pages   The Message Center   Marge: Clipboard (0 Item) My Friends Marge: Pages   The Message Center   Marge: Clipboard (0 Item) My Friends Marge: Pages   The Message Center   Marge: Clipboard (0 Item) My Friends Marge: Pages   The Message Center   Marge: Clipboard (0 Item) My Friends Marge: Pages   The Message Center   Marge: Clipboard (0 Item) Marge: Pages   Start a New mGreeting   Marge: Clipboard (0 Item) Subled Date: Sent   The Marge: Clipboard (0 Item)   Marge: Clipboard (0 Item) Subled Date: Sent   The Marge: Clipboard (0 Item)   Marge: Clipboard (0 Item) Subled Date: Sent   The Marge: Clipboard (0 Item)   Marge: Clipboard (0 Item) Subled Date: Sent   The Marge: Clipboard (0 Item)   Marge: Clipboard (0 Item) Subled Date: Sent   The Marge: Clipboard (0 Item) The Marge: Clipboard (0 Item) The Marge: Clipboard (0 Item) The Marge: Clipboard (0 Item) The Marge: Clipboard (0 Item) The Marge: Clipboard (0 Item) The Marge: Clipboard (0 Item) The Marge: Clipboard (0 Item) The Marge: Clipboard (0 Item) The Marge: Clipboard (0 Item)            | LOGO                  | Search MLab           | GO                                                               |                       |
|----------------------------------------------------------------------------------------------------|-----------------------|-----------------------|------------------------------------------------------------------|-----------------------|
| My Pages       Latest Buzz       Content         Eleg       My Pics       My Mobile Stuff       Wishist       My Recommendations       My Friends       Manage Pages         The Message Center         Start a New mGreeting       mGreetings       Select All   Select None       Actions       T         InBox (6)       Invitations (1)       Subject       Date Sent       I         • mGreetings (1)       -Sent       Subject       Date Sent       Imm/dd/yyyy at 0:00 PM         • System Messages (1)       Invite Friends Promo       FriendName has sent you an mGreeting       mm/dd/yyyy at 0:00 PM                                                                                                    |                       | Message C             | enter (3 New) 🕅 mGreetings 🛗 Clipboard (0 Items)                 | Log Out   Tour        |
| Big       My Piles       My Mobile Stuff       Wishlist       My Recommendations       My Friends       Manage Pages         The Message Center       Image Pages       Image Pages       Image Pages       Image Pages         Start a New mGreeting       Image Pages       Image Pages       Image Pages       Image Pages         InBox (6)       Image Pages       Image Pages       Image Pages       Image Pages       Image Pages         InBox (6)       Image Pages       Image Pages       Image Pages       Image Pages       Image Pages       Image Pages         InBox (6)       Image Pages       Image Pages |                       |                       | My Pages   Latest Buzz   Content                                 |                       |
| Start a New mGreeting   InEx (S)   InEx (S)   InVitations (1)   Knocks (2)   Omments (3)   System Messages (1)   Invite Friends Prome Control Lobert LEOL Name Large of Section Diverse Dational Interest Section                                                                                                    | <u>Blog</u>           | My Pics   My Mobile   | Stuff   Wishlist   My Recommendations   My Friends   Ma          | anage Pages           |
| Start a New mGreeting       mGreetings         InBox (5)       Subject       Date Sent         Invitations (1)       Subject       Date Sent         Sent       Comments (3)       FriendName has sent you an mGreeting       mm/dd/yyyy at 0:00 PM         System Messages (1)       Invite Friends Promo       FriendName has sent you an mGreeting       mm/dd/yyyy at 0:00 PM                                                                                                    | The Message Center    |                       |                                                                  |                       |
| Select All   Select None       Actions       I         InBox (5)       Invitations (1)       Knocks (2)       Date Sent         > mGreetings (1)       - Sent       Date Sent       Immodely yyy at 0:00 PM         System Messages (1)       Immodely Sectors       FriendName has sent you an mGreeting       mm/dd/yyyy at 0:00 PM         Invite Friends Promo       Immodely Sectors       FriendName has sent you an mGreeting       mm/dd/yyyy at 0:00 PM                                                                                                    | Start a New mGreeting | mGreetings            |                                                                  |                       |
| Insor (6)       Invitations (1)         Knocks (2)       > mGreetings (1)         - Sent       Comments (3)         System Messages (1)       FriendName has sent you an mGreeting       mm/dd/yyyy at 0:00 PM                                                                                                    |                       | Select All   Select N | one                                                              | Actions V             |
| Knocks (2)         > mGreetings (1)         - Sent         Comments (3)         System Messages (1)    FriendName has sent you an mGreeting mm/dd/yyyy at 0:00 PM Invite Friends Promo                                                                                                    | InBox (5)             |                       | Subject                                                          | Date Sent             |
| > mGreetings (1)<br>- Sent<br>Comments (3)<br>System Messages (1) Invite Friends Promo FriendName has sent you an mGreeting mm/dd/yyyy at 0:00 PM                                                                                                    | Knocks (2)            |                       |                                                                  |                       |
| - Sent Comments (3) System Messages (1) Invite Friends Promo Content J About J EAO J Neuro I Torms of Sension J Drivery Policy Unternet Sefet:                                                                                                    | > mGreetings (1)      |                       | FriendName has sent you an mGreeting                             | mm/dd/yyyy at 0:00 PM |
| Contract   About   EAO   Nour   Tarma of Sparing   Privacy Policy   Internat Sofety                                                                                                    | - Sent                |                       |                                                                  |                       |
| System messages (1) Invite Friends Promo Contact   About   EAO   Nour:   Torms of Service   Privacy Policy   Internet Sofet:                                                                                                    | Comments (3)          |                       |                                                                  |                       |
| Invite Friends Promo                                                                                                    | System messages (1)   |                       |                                                                  |                       |
| Contact   About   EAQ   Noure   Terms of Soprice   Privacy Policy   Internet Sofety                                                                                                    | Invite Friends Promo  |                       |                                                                  |                       |
| Contact   About   EAO   Nouro   Torme of Sonvice   Privacy Policy   Internet Sofet:                                                                                                    |                       |                       |                                                                  |                       |
| Contact   About   EAO   Nows   Torms of Sonvice   Privacy Policy   Internet Sofety                                                                                                    |                       |                       |                                                                  |                       |
| Contact   About   EAQ   Nowe   Terms of Sonvice   Privacy Policy   Internet Sofety                                                                                                    |                       |                       |                                                                  |                       |
| Contact   About   EAO   Nowe   Terms of Sonvice   Privacy Policy   Internet Sofety                                                                                                    |                       |                       |                                                                  |                       |
| Contact   About   EAQ   Nowe   Terms of Sonvice   Privacy Policy   Internet Sofety                                                                                                    |                       |                       |                                                                  |                       |
| Contact   About   EAO   Nowe   Terms of Soprice   Privacy Policy   Interpet Sofety                                                                                                    |                       |                       |                                                                  |                       |
| Contact   About   EAO   Nowe   Terms of Soprice   Privacy Policy   Interpet Sofety                                                                                                    |                       |                       |                                                                  |                       |
| Contact   About   EAO   Nowe   Terms of Soprise   Drivacy Policy   Internet Sofety                                                                                                    |                       |                       |                                                                  |                       |
| Contact   About   EAO   Nowe   Terms of Sonrice   Drivgov Doligy   Internet Sofety                                                                                                    |                       |                       |                                                                  |                       |
| COULDED ADDULT EACT INFINIS OF SERVICE FERMALLY FOR A THREE SALEN                                                                                                    |                       | Contact   About       | FAO   News   Terms of Service   Privacy Policy   Internet Safets | 1                     |

If an mGreeting is sent to the owner it lands in the mGreetings inbox. Doubleclicking on the message will open the mGreeting --

Any mGreeting sent by the user will be stored in the sent folder under mGreetings

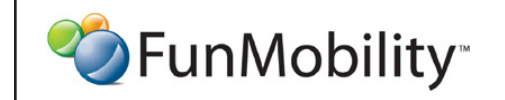

©2006 FunMobility All Rights Reserved. This document is private and confidential. \*\*This document is not a design specification nor are any design elements to scale\*\*

# mGreetings Message

| LOGO                                                                                         | Search MLab                                                                                                    |                |  |  |  |
|----------------------------------------------------------------------------------------------|----------------------------------------------------------------------------------------------------|----------------|--|--|--|
|                                                                                              | Message Center (3 New) 🕅 mGreetings 📋 Clipboard (0 Items)                                                                                                    | Log Out   Tour |  |  |  |
|                                                                                              | My Pages   Latest Buzz   Content                                                                                                    |                |  |  |  |
| Blog   My Pics   My Mobile Stuff   Wishlist   My Recommendations   My Friends   Manage Pages |                                                                                                    |                |  |  |  |
| The Message Center Start a New mGreeting                                                     | < <u>Back to mGreetings</u>                                                                                                    |                |  |  |  |
| InBox (5)                                                                                    | Subject Line                                                                                                    |                |  |  |  |
| Invitations (1)                                                                              | MemmberName                                                                                                    |                |  |  |  |
| Knocks (2)                                                                                   | dd/mm/yyyy at 0:00 PM Reply Reply with a mGreeting Block                                                                                                    |                |  |  |  |
| > mGreetings (1)                                                                             | I ONLINE MOBILE                                                                                                    |                |  |  |  |
| Comments (3)<br>System Messages (1)<br>Invite Friends Promo                                  | Image: Window State         Image: Window State           Image: Window State         Image: Window State           Image: Window State         Image: Window State           Image: Window State         Image: Window State           Image: Window State         Image: Window State |                |  |  |  |
| Reply Reply with a mGreeting                                                                 |                                                                                                    |                |  |  |  |

The mGreeting detail shows the sender, the sender's message, and the content that was used for the greeting.

The recipient can reply with their own mGreeting or a message.

--

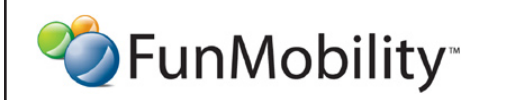

©2006 FunMobility All Rights Reserved. This document is private and confidential. \*\*This document is not a design specification nor are any design elements to scale\*\*

#### **Comments Inbox**

| LOGO                 | Search MLab                                                    | GO                                      |     |
|----------------------|----------------------------------------------------------------|-----------------------------------------|-----|
|                      | Message Center (3 New) III mGreetings III Clipbe               | Doard (0 Items) Log Out   Te            | our |
|                      | My Pages   Latest Buzz   Conter                                | ent                                     |     |
| Blog                 | My Pics   My Mobile Stuff   Wishlist   My Recommendations      | <u>My Friends</u>   <u>Manage Pages</u> |     |
| The Message Center   | ·                                                              |                                         |     |
| InBox (5)            | Comments                                                       |                                         |     |
| Invitations (1)      | Select All   Select None                                       |                                         |     |
| Knocks (2)           | Delete                                                         |                                         |     |
| mGreetings (1)       | Content                                                        | New Date Received                       |     |
| > Comments (3)       |                                                                |                                         |     |
| System Messages (1)  |                                                                | 1 mm/dd/yyyy at 0:00 PM                 |     |
|                      | Image_0011234                                                  | 3 mm/dd/yyyy at 0:00 PM                 |     |
| Invite Friends Promo | ImageName XXXX      RegTitle     V                             | 1 mm/dd/yyyy at 0:00 PM                 |     |
|                      |                                                                |                                         |     |
|                      |                                                                |                                         |     |
|                      | 1                                                              |                                         |     |
|                      |                                                                |                                         |     |
|                      |                                                                |                                         |     |
|                      |                                                                |                                         |     |
|                      |                                                                |                                         |     |
|                      |                                                                |                                         |     |
|                      |                                                                |                                         |     |
|                      |                                                                |                                         |     |
|                      |                                                                |                                         |     |
|                      |                                                                |                                         |     |
|                      |                                                                |                                         |     |
|                      |                                                                |                                         |     |
|                      |                                                                |                                         |     |
|                      | Contact   About   FAQ   News   Terms of Service   Privacy Poli | licy   Internet Safety                  |     |

When a comment is made on a piece of content that the user owns, then the name of that item is placed in the new comments inbox automatically

\_\_\_

---

The line item in the inbox is then clickable which will take the owner to the comment in context with the content it is referencing

The use may delete the comment line item, view how many new comments have been added since the user's last visit, and view when the last comment was added

There be a limited time on storing comment alerts (like 30 days)

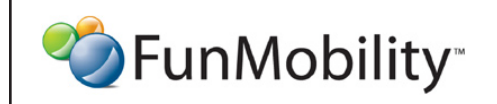

©2006 FunMobility All Rights Reserved. This document is private and confidential. \*\*This document is not a design specification nor are any design elements to scale\*\*